## Vanderbilt NMR Facilities

# Instructions for Setup of 2D Heteronuclear Experiments Using TOPSPIN

## INDEX

| 1. 20 | D Acquisition Prerequisites                                    | 2  |
|-------|----------------------------------------------------------------|----|
| 1.1.  | Tuning the Probe                                               | 2  |
| 1.2.  | 1D <sup>1</sup> H Reference Spectrum                           | 2  |
| 1.3.  | The 2D Heteronuclear <sup>1</sup> H <sup>13</sup> C Experiment | 2  |
| 1.4.  | Processing the 2D Spectrum                                     | 5  |
| 2. H  | ISQC                                                           |    |
| 2.1.  | Experiment                                                     | 8  |
| 2.2.  | Acquisition                                                    | 8  |
| 2.3.  | Processing                                                     | 8  |
| 3. H  | IMBC                                                           |    |
| 3.1.  | Experiment                                                     | 10 |
| 3.2.  | Acquisition                                                    | 10 |
| 3.3.  | Processing                                                     | 10 |
| 4. H  | 2BC                                                            |    |
| 4.1.  | Experiment                                                     | 12 |
| 4.2.  | Acquisition                                                    | 12 |
| 4.3.  | Processing                                                     | 12 |
| 5. Pa | arameter Tables                                                | 14 |
| Sum   | nmary of HMBC, H2BC, and HSQC parameters                       | 14 |

## 1. 2D Acquisition Prerequisites

The common procedures involved in the setup and processing of 2D heteronuclear experiments are described in this section. Specifics for each heteronuclear experiment have been provided in separate section.

## 1.1. Tuning the Probe

The tuning of both nuclei, <sup>13</sup>C and <sup>1</sup>H, are necessary for the 2D heteronuclear experiment (see Tuning Tutorial for details)

- <u>Tune the lowest frequency first.</u>
- Select the **TUNE** icon, type **atma**, or type **wobb f2** and **wobb f1** to tune the carbon and proton channels.

## **1.2.** 1D <sup>1</sup>H Reference Spectrum

- Calibrate the 90° 1H pulse (see 90° Pulse Width Determination Tutorial for details)
- Acquire a 1D <sup>1</sup>H reference spectrum. (rpar AAA\_proton.MV all, lock, tune, and shim see separate Topspin manuals).
- Fourier Transform and reference the spectrum.
- Check for lineshape and spectral quality. This spectrum may be used for the 1H projection axis in the 2D heteronuclear plot.
- Note the spectrum reference, type SR.
- Optional: Adjustment of parameters SW and O1
  - Using the cursors, select the region of the 1D spectrum containing all your signals. Include a minimum of 0.5 ppm of baseline on either side of the spectrum.
  - Define **SW** and **O1** by selecting the icon **b** from the toolbar. (Fig. 1.1)

| <u>F</u> ile | <u>E</u> dit | ⊻ie | v <u>S</u> pe | ctror | neter | Proc  | essing | <u>A</u> naly    | rsis | <u>O</u> pt | ions | <u>W</u> indow | i <u>H</u> elp |        |           |            |                             |
|--------------|--------------|-----|---------------|-------|-------|-------|--------|------------------|------|-------------|------|----------------|----------------|--------|-----------|------------|-----------------------------|
|              | 3 🗏 é        | 2 3 | Ð 🖪           | 2d 3d | 1. ~  | . く 並 | 」出     | <b>`</b> ₄   ʰ∕p | 赵 ;  |             |      | = 👓 🕪 *        | 7 🖽 🗸          | ्र 🕹 🗖 | empCont R | outing     | 1 🔁 3 🕨                     |
| *2 /         | 2 *8 /       | 8 🗢 | <b>E</b>   HH | & €   | ତ୍ପ୍  | Q N   | → 🛄    | ↔ →              | ⊬ -  | + ₹         | ‡ 4  | LOCK TU        | JNE SHIM       | 1D1H_A | CQ 1D_PRO | C EFP ASEC | <mark>PLOT MULTIZG</mark> H |
| -            |              |     |               |       |       |       |        |                  |      |             |      |                |                |        |           |            | Figure 1 .1                 |

• Optional: Acquire a 1D <sup>13</sup>C reference spectrum.

## 1.3. The 2D Heteronuclear <sup>1</sup>H <sup>13</sup>C Experiment

- Samples in organic solvents: The default parameters in the "**AA\_**..." experiments typically produce usable spectra without modification.
- The determination of **P1**, the 90<sup>° 1</sup>H pulse, is required. (Section 1.2)
- Aqueous samples will require customization of the experimental parameters. All experiment specific parameters (ASED) must be double checked, and set correctly, for the experiment to yield a good data set.
- Check the **PulseProg** tab or Parameter Tables (page 18 ff) for information on specific parameter settings.

#### **1.3.1. ASED** (experiment specific acquisition parameters)

• Type **ased** or click on the custom button in the toolbar. (Fig. 1.2)

| File Edit View        | Spectrometer Pro         | cessing Analysis          | Options W       | indow Help                                                             |          |
|-----------------------|--------------------------|---------------------------|-----------------|------------------------------------------------------------------------|----------|
| n 🔿 🖪 🏟 👼 🖻           | 🖺 1d 3d 👍 🙏 📩            | 出 い か は チ 道 [             | <br>∎  ⊚ ⊡ ∧  ∎ | ► ■ 📾 🔤 🖶 TempCont Routing                                             |          |
| *2 /2 *8 /8 ≜ *X      |                          |                           |                 |                                                                        | ALT      |
|                       |                          | 4 444 •• <mark>•</mark> • | /               | O 37 X LOCK TONE SHIM IDITIACY IDITION OF A SUBJECT MORTED T           |          |
| test 1 1 /hd0/to      | pspin service            |                           | /               | - Ya Ya-1                                                              |          |
| Spectrum ProcPa       | ars AcquPars itle        | PulseProg Peaks II        | ntegrals   Samp | ble   Structure   Fid                                                  |          |
|                       |                          | $\smile$                  | ,               |                                                                        |          |
| General<br>Chappel 51 | ▼ General                |                           |                 |                                                                        | <b>^</b> |
| Channel f2            | PULPROG =                | hsqcedetgpsisp.2          | E               | Pulse program for acquisition                                          |          |
| Gradient channel      | TD =                     | 1024                      |                 | Time domain size                                                       |          |
|                       | NS =                     | 2                         |                 | Number of scans                                                        |          |
|                       | DS =<br>SWH [H=1 -       | 16                        |                 | Number of dummy scans<br>Sweep width in Hz                             |          |
|                       | AQ [s] =                 | 0.0611400                 |                 | Acquisition time                                                       |          |
|                       | RG =                     | 1820                      |                 | Receiver gain                                                          |          |
|                       | DW [µs] =                | 59.600                    |                 | Dwell time                                                             |          |
|                       | DE [µs] =                | 6.00                      |                 | Pre-scan-delay                                                         |          |
|                       | CNST17 =                 | -0.5000000                |                 | = -0.5 for Crp60comp.4                                                 |          |
|                       | CNST2 =                  | 145.0000000               |                 | = J(XH)                                                                |          |
|                       | dU[s] =                  | 1 50000000                |                 | DU=30<br>Relaxation delay: 1-5 * T1                                    |          |
|                       | d11[s] =                 | 0.03000000                |                 | D11=30m                                                                |          |
|                       | D16[s] =                 | 0.00020000                |                 | Delay for homospoil/gradient recovery                                  |          |
|                       | D21[s] =                 | 0.00344828                |                 | Set d21 according to multiplicity selection                            |          |
|                       | D24 [s] =                | 0.00086207                |                 | 1/(8J)XH for all multiplicities                                        |          |
|                       | d4 [s] =                 | 0.00172414                |                 | D4=1s/(cnst2*4)                                                        |          |
|                       | DELTA [s] =              | 0.00272528                |                 | DELTA = d21-cnst17*p24/2-p16-d16-p2-d0*2                               |          |
|                       | DELTAI [s] =             | 0.00120800                |                 | DELTA1=p16+d16+8u<br>DELTA2=d4-larger(p2.p14)/2                        |          |
|                       | DELTA2 [5] =             | 0.00394428                |                 | DELTA2=04 (arger(p2,p14))2                                             |          |
|                       | DELTA4 [s] =             | 0.00135807                |                 | DELTA4=d24-cnst17*p24/2-4u                                             |          |
|                       | INO [s] =                | 0.00001841                |                 | 1/(2 * SW(X)) = DW(X)                                                  |          |
|                       | ST1CNT =                 | 128                       |                 | ST1CNT = td1 / (2)                                                     |          |
|                       | ▼ Channel f1             |                           |                 |                                                                        |          |
|                       | NUC1 =                   | 1H Edit                   |                 | Nucleus for channel 1                                                  |          |
|                       | P1 [µs] =                | 8.50                      |                 | F1 channel – 90 degree high power pulse                                |          |
|                       | p2 [µs] =                | 17.00                     |                 | P2=p1*2                                                                |          |
|                       | P20 [µs] =               | 3.80                      |                 | F1 channel - unimpulse<br>F1 channel - nower level for pulse (default) |          |
|                       | SFO1 [MHz] =             | 600.1330006               |                 | Frequency of observe channel                                           |          |
|                       | ▼ Channel f2             |                           |                 |                                                                        |          |
|                       | CPDPRG2 =                | garp4                     | E               | File name for cpd2                                                     |          |
|                       | NUC2 =                   | 13C Edit                  |                 | Nucleus for channel 2                                                  |          |
|                       | P14 [µs] =               | 500.00                    |                 | F2 channel – 180 degree shaped pulse for invers                        |          |
|                       | P24 [µs] =               | 2000.00                   |                 | F2 channel – 180 degree shaped pulse for refocu                        |          |
|                       | P3 [µs] =                | 15.00                     |                 | F2 channel – 90 degree high power pulse                                |          |
|                       | PLO [dB] =               | 120.00                    |                 | 120dB                                                                  |          |
|                       | PL12 [dB] =              | 11.14                     |                 | F2 channel – power level for CPD/BB decoupling                         |          |
|                       | PL2 [dB] =               | -1.60                     |                 | F2 channel – power level for pulse (default)                           |          |
|                       | SFO2 [MHz] =             | 150.9163903               |                 | Frequency of observe channel                                           |          |
|                       | SP3 [dB] =               | 3.04                      |                 | F2 channel – shaped pulse (180degree inversion)                        |          |
|                       | SP7 [dB] =               | 3.04                      |                 | F2 channel – shaped pulse (180degree refocussin                        |          |
|                       | SPNAM3 =<br>SPNAM7 -     | Crp60;0.5;20.1            |                 | Crp60;0.5,20.1                                                         |          |
|                       | SPOAL3 =                 | 0.500                     |                 | Phase alignment of freq. offset in SP3                                 |          |
|                       | SPOAL7 =                 | 0.500                     |                 | Phase alignment of freq. offset in SP7                                 |          |
|                       | SPOFFS3 [Hz] =           | 0.00                      |                 | Offset frequency for SP3                                               |          |
|                       | SPOFFS7 [Hz] =           | 0.00                      |                 | Offset frequency for SP7                                               |          |
|                       | Gradient channel         |                           |                 |                                                                        |          |
|                       | GPNAM1 =                 | SMSQ10.100                | -               | SINE.100                                                               |          |
|                       | GPNAM2 =                 | SMSQ10.100                | -               | SINE.100                                                               |          |
|                       | GP21 [%] =<br>CP72 [%] - | 20.10                     |                 | 00%<br>20.1% for C=13, 8.1% for N=15                                   |          |
|                       | P16 [µs] =               | 1000.00                   |                 | Homospoil/gradient pulse                                               |          |
| Ľ                     |                          |                           |                 |                                                                        |          |

Figure 1.2

- Click on the **getprosol** icon. (Fig. 1.2) This command loads appropriate pulses and gradient delays from a configuration table.
- For all solvents: Type: getprosol 1H <P1>us <PL1>db; inserting the calibrated proton pulse width <P1> and the corresponding pulse power <PL1> determined in Section 1.2. This command recalculates all the proton pulses according to the calibrated values entered.

· Verify the correctness of <u>all</u> parameters in the ASED window.

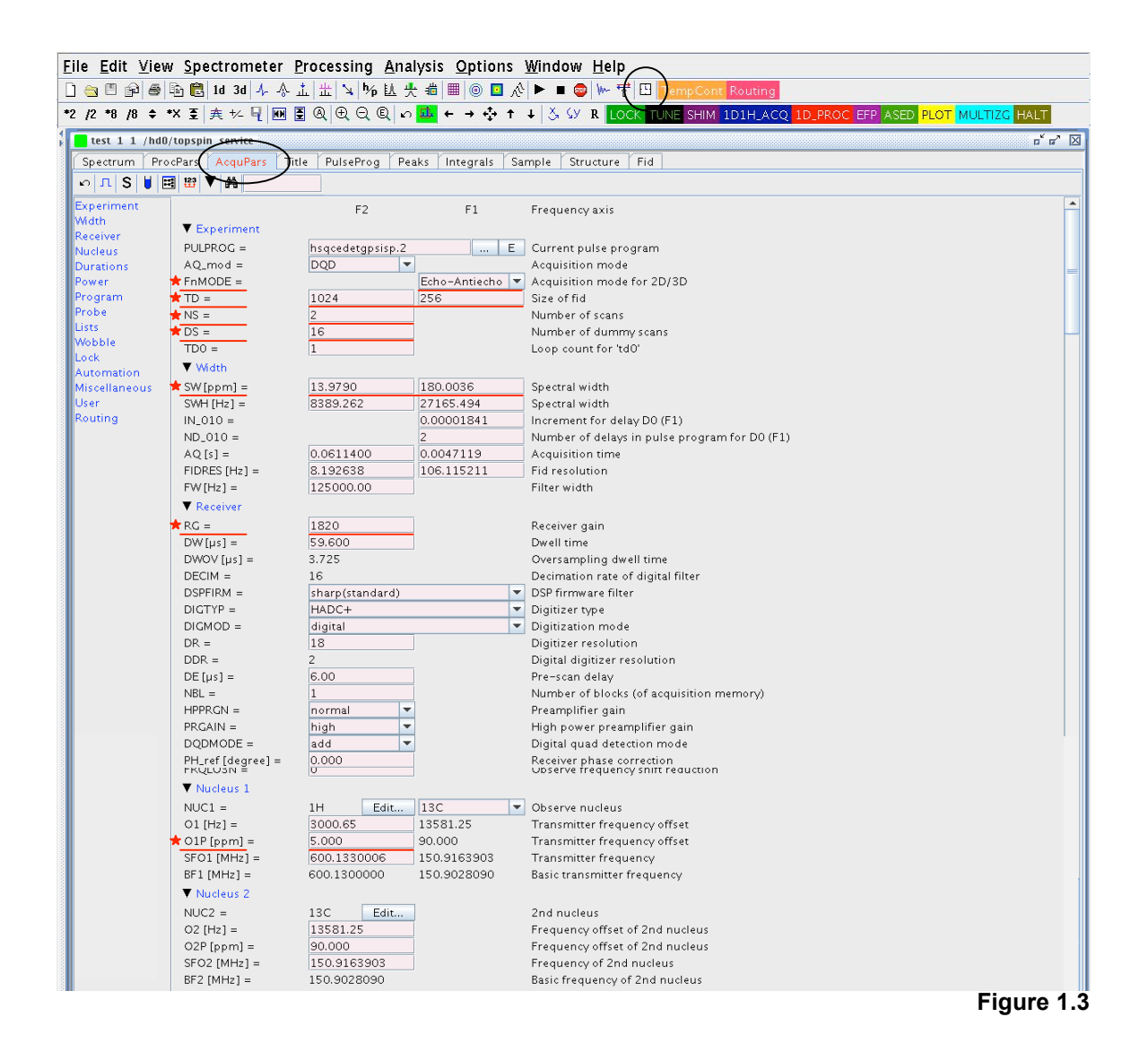

- 1.3.2. EDA (complete acquisition parameter list)
  - Type eda, or click on A in the ASED window toolbar. (Fig. 1.2)
  - Update SW and O1, as determined in Section 1.2.
  - RG default values have been set according to the instrument specifications and normally do not need to be changed.
  - · Check the parameters for correctness, as outlined in the directions for the specific 2D experiment.
  - Selection Tabs, listed in the left column of the window, are linked to associated parameters. (Fig. 1.3)

#### Time Estimate and Adjustment for 2D Experiment:

- To calculate the experiment time click on the clock in the toolbar is or type expt. (Fig. 1.3)
- Note: either changing TD(F1), or NS, will affect the experiment time the most.

- Changing TD(F1) directly affects the resolution in the indirect dimension; NS the signal intensity.
- Acquire the experiment with **zg** or select the **b** button from the toolbar.
- 2D experiments can be stopped prematurely using the command, **stop** or **halt.** This affects the digital resolution in the indirect dimension.
- Multiple experiments may be queued by using the **multizg** command. The experiments must be sequentially numbered, and the first in the series displayed in the current window. If Topspin 2.0 or greater is used, experiments will be spooled, in the order executed, using the **zg** command.

### 1.4. Processing the 2D Spectrum

1.4.1. RSER (command line)

This command extracts single FID's out of a nD dataset. Without further argument, the 1D FID will be stored in the ~TEMP directory. Example: **rser 1 99** extracts the first FID of an nD and saves the FID in experiment # 99 of the

current project (any argument numbers are possible)

- **1.4.2.** EDP (processing parameter list)
  - Type edp, or select the "ProcPars" tab. (Fig. 1.4)
  - Check the parameters for correctness, as outlined in the directions for the specific 2D experiments (chapters 2 -5).
  - Use **xfb** to transform both dimensions of the spectrum.
  - Phase the spectrum according to the directions for the specific 2D experiment.
  - Use **abs1** and **abs2** to correct the baseline of the spectrum in either dimension.
  - Using **xfb n** to transform the spectrum deletes the imaginary parts of the spectrum. The resulting data is only ¼ of the original size. The spectrum has to be phased properly prior to using the **xfb n** command.

| Image: Set Set Set Set Set Set Set Set Set Set                                                                                                    | <u>File</u> <u>E</u> dit ⊻ie | w <u>S</u> pectrometer <u>I</u> | Processing Ana  | alysis <u>O</u> ptions     | <u>W</u> indow <u>H</u> elp                                                                                                    |
|----------------------------------------------------------------------------------------------------|------------------------------|---------------------------------|-----------------|----------------------------|----------------------------------------------------------------------------------------------------|
| *2       /2       *8       /8       ** × ≦       ★       ★       ★       ★       ★       ★       ★       ★       ★       ★       ★       ★       ★       ★       ★       ★       ★       ★       ★       ★       ★       ★       ★       ★       ★       ★       ★       ★       ★       ★       ★       ★       ★       ★       ★       ★       ★       ★       ★       ★       ★       ★       ★       ★       ★       ★       ★       ★       ★       ★       ★       ★       ★       ★       ★       ★       ★       ★       ★       ★       ★       ★       ★       ★       ★       ★       ★       ★       ★       ★       ★       ★       ★       ★       ★       ★       ★       ★       ★       ★       ★       ★       ★       ★       ★       ★       ★       ★       ★       ★       ★       ★       ★       ★       ★       ★       ★       ★       ★       ★       ★       ★       ★       ★       ★       ★       ★       ★       ★       ★       ★       ★       ★ <td< th=""><th>0 🔄 🖱 🖗 🛎</th><th>🗈 🔀 1d 3d 🎶 🚸 .</th><th>山出、外区</th><th>🕂 🏥 🔘 🛄 🔥</th><th>· ▶ ■ 🐵 🐆 향 🖽 TempCont Routing</th></td<>                                                                                                    | 0 🔄 🖱 🖗 🛎                    | 🗈 🔀 1d 3d 🎶 🚸 .                 | 山出、外区           | 🕂 🏥 🔘 🛄 🔥                  | · ▶ ■ 🐵 🐆 향 🖽 TempCont Routing                                                                                                    |
| test 1 1       Indifference       F2       F1       Frequency axis         Reference       F2       F1       Frequency axis         Window       Reference       F2       F1       Frequency axis         Pase       Baseline       Size of real spectrum       Spectrometer frequency         Pointer       SF [MHz] =       1024       1024       Size of real spectrum         Power       SF [MHz] =       600.1300000       150.9028090       Spectrometer frequency         Power       SF [MHz] =       0.000       0.000       Spectrum reference frequency         Power       SF [Hz] =       0.000       0.000       Spectrum reference frequency         Miscellaneous       WDW =       0.000       0.000       Spectrum reference frequency         WDW =       QSINE       Window functions for trf, xfb,       Uise broadening for em         WDW =       QSINE       Window functions for trf, xfb,       Uise broadening for em         WDW =       0.000       0.000       Left limit for trm 0 <tm1<1< td="">       TM2 =         0       0       Register for trm 0<tm1<1< td="">       TM2 =       0       Register for trd 0         PHC0 [degree] =       0.000       0.000       Dooooo       Dooooooooooooooooooooooooooooooooo</tm1<1<></tm1<1<>                                                                                                    | *2 /2 *8 /8 \$               | *X 至 夫 ½ 및 M                    |                 | o <mark>, 💷 ← → 💠 ↑</mark> | ↓ Š SY R LOCK TUNE SHIM 1D1H_ACQ 1D_PROC EFP ASED PLOT MULTIZC HALT                                                                                                    |
| SpectruProcParscquParsTitlePlaseSectronF2F1Frequency axisMindowF2F1PreferenceF2F1Frequency axisMindowPreferencePaseSolutionAutomationMiscellaneousUserQSINEQSINEWindow functionWord word functionWord word functionWord word functionWord word functionWord word functionWord word functionWord word functionWord word functionWord word functionWord for functionWord for functionWord for functionWord for functionWord for functionWord for functionWord for functionWord for functionWord for functionWord for functionWord for functionPreferencePreferencePreferenceQSINEWind for functionWord for function </th <th>test 1 1 /hd</th> <th>0/topspin service</th> <th></th> <th></th> <th></th>                                                                                                    | test 1 1 /hd                 | 0/topspin service               |                 |                            |                                                                                                    |
| SF2F1Frequency axisReferenceF2F1Frequency axisPhaseSI=10241024SPInseSF[600.1300000150.9028090Spectrometer frequencyOFFSET [ppm] =12.117PeakAutomationSR [Hz] =0.00AutomationSR [Hz] =0.000.00MiscellaneousSpectrum reference frequencyUserWindow functionWindow functions for trf, xfb,UserWindow functionUne broadening for emCB =00Caussian max, position for gm, 0 <cb<1< td="">SSB =22Sine bell shift SSB (0,1,2,)TM 1 =00Left hill for tm 0<tm141< td="">TM 2 =00Right limit for tm 0<tm2<1< td="">V Phase correctionPHC0 [degree] =0.0000.000PHC1 [degree] =0.0000.000V braseline correctionpkpkV Basiline correctionABSG =5ABSC =55ABSC =55ABSC =55ABSC =55ABSC =1000.0001000.000ABSC =55ABSC =55ABSC =1000.0001000.000ABSC =55ABSC =5ABSC =1000.0001000.000ABSC =5ABSC =5ABSC =5ABSC =5ABSC =5ABSC</tm2<1<></tm141<></cb<1<>                                                                                                    | Spectrum                     |                                 | le PulseProg Pe | aks Integrals Sa           | imple Structure Fid                                                                                                    |
| ReferenceWindow<br>Phase<br>Baseline<br>FourierSI =10241024SF [MH2] =10241024Size of real spectrum<br>Spectrum terfrequency<br>Spectrum for spectrumPeak<br>Automation<br>MiscellaneousSR [H2] =0.000.00SR [H2] =0.000.00Spectrum reference frequency<br>Spectral resolutionWMW =QSINE<br>VMW =QSINE<br>QSINE<br>QSINE<br>VMOW function for gm, 0 <cb<1< td="">WMW =00.000.00User00WDW =00QSINE<br/>VBW =00QSINE<br/>VBW =00QSINE<br/>VBW =00QSINE<br/>VBW =00VBW =00VBW =00QSINE<br/>VBW =00VBW =00VBW =00VBW =00VBW =00VBW =00VBW =00VBW =00VBW =00VBW =00VBW =00VBW =00VBW =00VBW =0VBW =0VBW =0VBW =0VBW =0VBW =0VBW =0VBW =0VBW =0VBW =0VBW =0VBW =0VBW =0<!--</th--><th>n S 🔛 🔻</th><th>m</th><th></th><th></th><th></th></cb<1<>                                                                                                    | n S 🔛 🔻                      | m                               |                 |                            |                                                                                                    |
| WindowPriceProduction yaxisPhase<br>BaselineSile10241024Fourier<br>PeakSF [MHz] =600.1300000150.9028090Peak<br>Automation<br>MiscellaneousSR [Hz] =0.000.00WDW =<br>LB [Hz] =0.000.00Spectrum reference frequencyWDW =<br>LB [Hz] =0.000.00Casisan max. position for gm, 0 < CB < 1                                                                                                    | Reference                    |                                 | 52              | <b>F1</b>                  | For many states and the states of the states of the states |
| Phase         Neterine           Baseline         SI =         1024         1024         Size of real spectrum           Fourier         SF [MH2] =         600.1300000         150.9028090         Spectrometer frequency           Peak         OFFSET [ppm] =         12.117         11.509         Low field limit of spectrum           Automation         SR [H2] =         0.00         Spectrum reference frequency           Miscellaneous         HZPT [H2] =         8.22023         7.629395         Spectrum reference frequency           VBW =         QSINE          Window functions for trf, xfp,         Line broadening for em         Line broadening for em           User         WW =         QSINE          QSINE          Window function for gm, 0 <gb<1< td="">           SSB =         2         2         Sine bell shift SSB (0,1,2,)         TM1 =           D         0         Q         QSINE          Window function for gm, 0<gb<1< td="">           TM2 =         0         0         Line broadening for em         Line broadening for em           UB (H2) =         0.000         Line broadening for em         Line broadening for em         Line broadening for em           UB (H2) =         0.000         Dool         Caussian max. position for gn, 0<gb<1< td="">         String for tro o<tm1< th=""><th>Window</th><th><b>•</b> D.6</th><th>F2</th><th>F1</th><th>Frequency axis</th></tm1<></gb<1<></gb<1<></gb<1<>                                                                                                    | Window                       | <b>•</b> D.6                    | F2              | F1                         | Frequency axis                                                                                                    |
| Baseline       SI =       1024       1024       Size of real spectrum         Fourier       SF [MHz] =       600.1300000       150.9022090       Spectrometer frequency         Peak       OFFSET [ppm] =       12.117       11.509       Low field limit of spectrum         Automation       Miscellaneous       SR [Hz] =       0.00       0.00       Spectrometer frequency         Miscellaneous       VMdew function       Vindow function       Vindow function of the broadening for em       Set of a spectrum reference frequency         VBW =       QSINE       QSINE       Window function for gm, 0 <cb<1< td="">         VBW =       QSINE       QSINE       Window function for gm, 0<cb<1< td="">         VBW =       QSINE       QSINE       Window function for gm, 0<cb<1< td="">         VBW =       QSINE       QSINE       Window function for gm, 0<cb<1< td="">         VBW =       QSINE       QSINE       Window function for gm, 0<cb<1< td="">         VBW =       QSINE       QSINE       Window function for gm, 0<cb<1< td="">         VBW =       QSINE       QSINE       Window function for gm, 0<cb<1< td="">         VBW =       QSINE       QSINE       Nine for the 0         VBW =       QSINE       QSINE       Nine for the 0         VB =       QSINE       QS</cb<1<></cb<1<></cb<1<></cb<1<></cb<1<></cb<1<></cb<1<>                                                                                                    | Phase                        | Keterence                       |                 |                            |                                                                                                    |
| FourierSr [MHz] =600.1300000150.3020305Spectrometer trequencyPeakOFFSET [ppm] =12.11711.509Low field limit of spectrumAutomationSR [Hz] =0.000.00Spectrum reference frequencyMiscellaneousHZpPT [Hz] =8.2202237.629395Spectral resolutionV Mdow functionVMdow functionVMdow functions for trf, xfb,UserQSINEQSINEWindow functions for gm, 0 <gb<1< td="">SS =00.00Gaussian max, position for gm, 0<gb<1< td="">CB =00Left limit for tm 0<tm1<1< td="">TM1 =00Left limit for tm 0<tm2<1< td="">TM2 =0.0000.000Oth order correction for pkPHC0 [degree] =0.0000.0001st order correction for pkPHC1 [degree] =0.0000.0001st order correction for pkPH_mod =pkphasPhasing modes for trf, xfb,V Baseline correctionABSG =5Degree of polynomial for abs (0.5)ABSG =55Degree of polynomial for abs (0.5)ABSF1 [ppm] =1000.0001000.000Left limit for absfBCFW [ppm] =1.0001.000Filter width for bc (sfil/qfil)</tm2<1<></tm1<1<></gb<1<></gb<1<>                                                                                                    | Baseline                     | <b>SI</b> =                     | 1024            | 1024                       | Size of real spectrum                                                                                                    |
| Peak       OF-SE1 [ppm] =       12.117       11.509       Low Held limit of spectrum         Automation       SR [H2] =       0.00       0.00       Spectrum reference frequency         Miscellaneous       HZpPT [H2] =       8.220223       7.629395       Spectrum reference frequency         User       WDW =       QSINE ▼ QSINE ▼ QSINE ▼ Window functions for trf, xfb,       Image: Comparison of the provided in the provided in the provid | Fourier                      | SF [MHz] =                      | 600.1300000     | 150.9028090                | Spectrometer frequency                                                                                                    |
| Automation       SR [Hz] =       0.00       0.00       Spectrum reference frequency         Miscellaneous       HZpPT [Hz] =       8.220223       7.629395       Spectral resolution         VBW       0.00       0.00       Line broadening for em       B         GB =       0       0       Caussian max. position for gm, 0 <gb<1< td="">         SSB =       2       2       Sine bell shift SSB (0,1,2,)         TM1 =       0       0       Left limit for tm 0<tm1<1< td="">         TM2 =       0       0       Right limit for tm 0<tm2<1< td="">         V Phase correction       PHC0 [degree] =       0.000       Oth order correction for pk         PHC1 [degree] =       0.000       0.000       1st order correction for pk         PH_mod =       pk       pk       Phasing modes for trf, xfb,         V Baseline correction       ABSC =       5       Degree of polynomial for abs(05)         ABSC [ppm] =       1000.000       1000.000       Left limit for absf         ABSC [ppm] =       1.000       1.000       Filter width for bc (sfil/qfil)</tm2<1<></tm1<1<></gb<1<>                                                                                                    | Peak                         | OFFSET [ppm] =                  | 12.117          | 11.509                     | Low field limit of spectrum                                                                                                    |
| HzpPI [Hz] =Szectral resolutionUserSpectral resolution $\forall$ Whdow functionWhdow functions for trf, xfb, $\forall$ WDW =QSINE $\checkmark$ QSINE $\checkmark$ Whdow functions for trf, xfb, $B$ [Hz] =0.00Line broadening for em $GB =$ 0Gaussian max, position for gm, 0 <gb<1< th=""><math>B</math> [Hz] =0Caussian max, position for gm, 0<gb<1< th=""><math>CB =</math>0Caussian max, position for gm, 0<gb<1< th=""><math>GB =</math>0Caussian max, position for gm, 0<gb<1< th=""><math>TM =</math>0Caussian max, position for gm, 0<gb<1< th=""><math>TM =</math>0Caussian max, position for gm, 0<gb<1< th=""><math>TM =</math>0Caussian max, position for gm, 0<gb<1< th=""><math>TM =</math>0Caussian max, position for gm, 0<gb<1< th=""><math>TM =</math>0Caussian max, position for gm, 0<gb<1< th=""><math>TM =</math>0Caussian max, position for gm, 0<gb<1< th=""><math>TM =</math>0Caussian max, position for mo<math>TM =</math>0Caussian max, position for TM1&lt;1</gb<1<></gb<1<></gb<1<></gb<1<></gb<1<></gb<1<></gb<1<></gb<1<></gb<1<></gb<1<>                                                                                                    | Miccelleneous                | SR [Hz] =                       | 0.00            | 0.00                       | Spectrum reference frequency                                                                                                    |
| ▼ Wndow function         WDW =       QSINE       ▼ QSINE       ▼ Wndow functions for trf, xfb,         LB [H2] =       0.00       0.00       Line broadening for em         GB =       0       0       Gaussian max. position for gm, 0 <gb<1< td="">         SSB =       2       2       Sine bell shift SSB (0, 1, 2,)         TM1 =       0       0       Left limit for tm 0<tm1<1< td="">         TM2 =       0       0       Right limit for tm 0<tm2<1< td="">         ▼ Phase correction         PHC0 [degree] =       0.000         PHC1 [degree] =       0.000       0.000       1st order correction for pk         PHC1 [degree] =       pk       ▼ pk       ♥ Phasing modes for trf, xfb,         ▼ Baseline correction        ABSC =       5       Degree of polynomial for abs (05)         ABSF1 [ppm] =       1000.000       1000.000       Left limit for absf       ABSF1         ABSF2 [ppm] =       1.000       1.000       Filter width for bc (sfil/qfil)</tm2<1<></tm1<1<></gb<1<>                                                                                                    | User                         | HZpP1[Hz] =                     | 8.220223        | 7.629395                   | Spectral resolution                                                                                                    |
| WDW=       QSINE       QSINE       Window functions for trf, xtb,         LB [H2] =       0.00       0.00       Line broadening for em         GB =       0       0       Gaussian max. position for gm, 0 <ge<1< td="">         SSB =       2       2       Sine bell shift SSB (0,1,2,)         TM1 =       0       0       Left limit for tm 0<tm1<1< td="">         TM2 =       0       0       Right limit for tm 0<tm2<1< td="">         V Phase correction       0.000       Oth order correction for pk         PHC0 [degree] =       0.000       0.000         VB1 [degree] =       0.000       O.000         VB2       0       0         VB3       PHC [degree] =       0.000         VB4       pk       pk         V PHand =       pk       pk         VB3       D00.000       Left limit for abs for tf, xfb,         V Baseline correction       ABSC =       5         ABSC 1 [ppm] =       1000.000       Left limit for abs f         ABSC 2 [ppm] =       1000.000       Right limit for abs f         ABSF1 [ppm] =       1000.000       Hord constructions for tf, rdp abs f         BCFW [ppm] =       1.000       1000.000       Filter width for bc (sfil/qfil)</tm2<1<></tm1<1<></ge<1<>                                                                                                    |                              | Window function                 |                 |                            |                                                                                                    |
| LB [Hz] =       0.00       0.00       Line broadening for em         CB =       0       0       Gaussian max. position for gm, 0 < CB < 1         SSB =       2       2       Sine bell shift SSB (0, 1, 2,)         TM1 =       0       0       Left limit for tm 0 < TM1 < 1         TM2 =       0       0       Right limit for tm 0 < TM2 < 1         ♥ Phase correction        PHC0 [degree] =       0.000       0.000         PHC1 [degree] =       0.000       0.000       1st order correction for pk         PH_mod =       pk       ♥ Phasing modes for trf, xfb,       ♥         ABSG =       5       5       Degree of polynomial for abs (05)         ABSF1 [ppm] =       1000.000       Left limit for absf         ABSF2 (ppm] =       1.000       1.000       Filter width for bc (sfil/qfil)                                                                                                    |                              | 🛨 WDW =                         | QSINE           | QSINE 💌                    | Window functions for trf, xfb,                                                                                                    |
| GB =       0       0       Gaussian max. position for gm, 0 <gb<1< td="">         SSB =       2       2       Sine bell shift SSB (0,1,2,)         TM1 =       0       0       Left limit for tm 0<tm1<1< td="">         TM2 =       0       0       Right limit for tm 0<tm2<1< td="">         ▼ Phase correction        PHC0 [degree] =       0.000       0.000         PHC1 [degree] =       0.000       0.000       1st order correction for pk         PHC1 [degree] =       0.000       0.000       1st order correction for pk         PHC1 [degree] =       0.000       0.000       1st order correction for pk         PHC3       pk&lt;       pk       Phasing modes for trf, xfb,         ▼ Baseline correction         Degree of polynomial for abs (0.5)         ABSG =       5       5       Degree of polynomial for abs (0.5)         ABSF1 [ppm] =       1000.000       1000.000       Left limit for absf         ABSF2 [ppm] =       1.000       1.000       Filter width for bc (sfil/qfil)</tm2<1<></tm1<1<></gb<1<>                                                                                                    |                              | LB [Hz] =                       | 0.00            | 0.00                       | Line broadening for em                                                                                                    |
| \$ SSB =       2       2       Sine bell shift SSB (0,1,2,)         TM1 =       0       0       Left limit for tm 0 <tm1<1< td="">         TM2 =       0       0       Right limit for tm 0<tm2<1< td="">         V Phase correction       0       0.000       Oth order correction for pk         PHC0 [degree] =       0.000       0.000       Ist order correction for pk         PHC1 [degree] =       0.000       0.000       Ist order correction for pk         V PH.mod =       pk&lt; v pk       V Phasing modes for trf, xfb,         V Baseline correction       ABSC =       5       Degree of polynomial for abs (05)         ABSF1 [ppm] =       1000.000       -1000.000       Right limit for abs f         ABSF2 [ppm] =       -1000.000       Filter width for bc (sfil/qfil)</tm2<1<></tm1<1<>                                                                                                    |                              | GB =                            | 0               | 0                          | Gaussian max. position for gm, 0 <gb<1< th=""></gb<1<>                                                                                                    |
| TM1 =       0       0       Left limit for tm 0 < TM1 <1         TM2 =       0       0       Right limit for tm 0 < TM2 <1         V       Phase correction         PHC0 [degree] =       0.000       0.000       Oth order correction for pk         PH2 [degree] =       0.000       0.000       1st order correction for pk         PH_mod =       pk       Phasing modes for trf, xfb,         V       Baseline correction         ABSC =       5       5         ABSF1 [ppm] =       1000.000       Left limit for absf         ABSF2 (ppm] =       -1000.000       Right limit for absf         BCFW [ppm] =       1.000       1.000                                                                                                    |                              | 🗙 SSB =                         | 2               | 2                          | Sine bell shift SSB (0,1,2,)                                                                                                    |
| TM2 =       0       0       Right limit for tm 0 <tm2<1< td="">         ▼ Phase correction        PHC0 [degree] =       0.000       0.000       Oth order correction for pk         PHC1 [degree] =       0.000       0.000       1st order correction for pk      </tm2<1<>                                                                                                    |                              | TM1 =                           | 0               | 0                          | Left limit for tm 0 <tm1<1< th=""></tm1<1<>                                                                                                    |
| ▼ Phase correction         PHC0 [degree] =       0.000       0.000       0th order correction for pk         PHC1 [degree] =       0.000       0.000       1st order correction for pk         PHC1 [degree] =       pk       ▼ [pk       ♥ Phasing modes for trf, xfb,         ▼ Baseline correction         ABSC =       5       Degree of polynomial for abs (0.5)         ABSF1 [ppm] =       1000.000       Left limit for absf         ABSF2 [ppm] =       -1000.000       Right limit for absf         BCFW [ppm] =       1.000       Filter width for bc (sfil/qfil)                                                                                                    |                              | TM2 =                           | 0               | 0                          | Right limit for tm 0 <tm2<1< td=""></tm2<1<>                                                                                                    |
| PHC0 [degree] =       0.000       0.000       Oth order correction for pk         PHC1 [degree] =       0.000       0.000       1st order correction for pk         PH_mod =       pk       pk       Phasing modes for trf, xfb,         V Baseline correction       ABSC =       5       Degree of polynomial for abs (05)         ABSC 1 [ppm] =       1000.000       Left limit for absf         ABSC 2 [ppm] =       -1000.000       Right limit for absf         BCFW [ppm] =       1.000       Filter width for bc (sfil/qfil)                                                                                                    |                              | Phase correction                |                 |                            |                                                                                                    |
| PHC1 [degree] =       0.000       1st order correction for pk         ★ PH_mod =       pk       pk       Phasing modes for trf, xfb,         ▼ Baseline correction        ABSC =       5         ABSC =       5       5       Degree of polynomial for abs (05)         ABSF1 [ppm] =       1000.000       Left limit for absf         ABSF2 [ppm] =       -1000.000       Right limit for absf         BCFW [ppm] =       1.000       1.000                                                                                                    |                              | PHC0 [degree] =                 | 0.000           | 0.000                      | Oth order correction for pk                                                                                                    |
| ★ PH_mod =       pk       ▼ Phasing modes for trf, xfb,         ▼ Baseline correction         ABSC =       5       5       Degree of polynomial for abs (05)         ABSF1 [ppm] =       1000.000       Left limit for absf         ABSF2 [ppm] =       -1000.000       Right limit for absf         BCFW [ppm] =       1.000       1.000                                                                                                    |                              | PHC1 [degree] =                 | 0.000           | 0.000                      | 1st order correction for pk                                                                                                    |
| ✓ Baseline correction           ABSC =         5         5         Degree of polynomial for abs (0.5)           ABSF1 [ppm] =         1000.000         1000.000         Left limit for absf           ABSF2 [ppm] =         -1000.000         -1000.000         Right limit for absf           BCFW [ppm] =         1.000         1.000         Filter width for bc (sfil/qfil)                                                                                                    |                              | 📌 PH_mod =                      | pk 🗖            | 🖌 pk 🔍 💌                   | Phasing modes for trf, xfb,                                                                                                    |
| ABSC =         5         5         Degree of polynomial for abs (05)           ABSF1 [ppm] =         1000.000         Left limit for absf           ABSF2 (ppm] =         -1000.000         Right limit for absf           BCFW [ppm] =         1.000         Filter width for bc (sfil/qfil)                                                                                                    |                              | Baseline correction             | 1               |                            |                                                                                                    |
| ABSF1 [ppm] =       1000.000       Left limit for absf         ABSF2 [ppm] =       -1000.000       -1000.000         BCFW [ppm] =       1.000       1.000    Filter width for bc (sfil/qfil)                                                                                                    |                              | ABSG =                          | 5               | 5                          | Degree of polynomial for abs (05)                                                                                                    |
| ABSF2 [ppm] =         -1000.000         -1000.000         Right limit for absf           BCFW [ppm] =         1.000         1.000         Filter width for bc (sfil/qfil)                                                                                                    |                              | ABSF1 [ppm] =                   | 1000.000        | 1000.000                   | Left limit for absf                                                                                                    |
| BCFW[ppm] = 1.000 Filter width for bc (sfil/qfil)                                                                                                    |                              | ABSF2 [ppm] =                   | -1000.000       | -1000.000                  | Right limit for absf                                                                                                    |
|                                                                                                    |                              | BCFW [ppm] =                    | 1.000           | 1.000                      | Filter width for bc (sfil/qfil)                                                                                                    |
| COROFFS [Hz] = 0.00 0.00 Correction offset for BC_MOD=spol etc.                                                                                                    |                              | COROFFS [Hz] =                  | 0.00            | 0.00                       | Correction offset for BC_MOD=spol etc.                                                                                                    |
| BC_mod = quad 💌 no 💌 Fid baseline modes for em, ft, xfb,                                                                                                    |                              | BC_mod =                        | quad            | no 💌                       | Fid baseline modes for em, ft, xfb,                                                                                                    |
| ▼ Fourier transform                                                                                                    |                              | ▼ Fourier transform             |                 |                            |                                                                                                    |
| TDeff = 0 0 Number of fid data points used by ft                                                                                                    |                              | TDeff =                         | 0               | 0                          | Number of fid data points used by ft                                                                                                    |
| STSR = 0 0 First output point of strip transform                                                                                                    |                              | STSR =                          | 0               | 0                          | First output point of strip transform                                                                                                    |
| STSI = 0 0 Total number of output points of strip transform                                                                                                    |                              | STSI =                          | 0               | 0                          | Total number of output points of strip transform                                                                                                    |
| ME_mod = no V LPfr V Linear prediction for ft, xfb,                                                                                                    |                              | ME_mod =                        | no              | LPfr 💌                     | Linear prediction for ft, xfb,                                                                                                    |
| NCOEF = 0 32 Number of LP coefficients                                                                                                    |                              | NCOEF =                         | 0               | 32                         | Number of LP coefficients                                                                                                    |
| LPBIN = 0 0 Number of output points for LP                                                                                                    |                              | LPBIN =                         | 0               | 0                          | Number of output points for LP                                                                                                    |
| TDoff = 0 0 Number of back-predicted points                                                                                                    |                              | TDoff =                         | 0               | 0                          | Number of back-predicted points                                                                                                    |
| Figure 1.4                                                                                                    |                              |                                 |                 |                            | Figure 1 4                                                                                                    |

#### 1.4.3. Contour Level Adjustment

Adjust the contour levels to improve visibility. Type the following command sequence:

nlev 21 (number of levels displayed)

**levcalc** (calculate contour level setting)

#### 1.4.4. Projections

To set the 1D projections first select the icon. (Fig. 1.4)

- Click the right mouse button inside the F2 projection and select "External Projection". (Fig. 1.5)
- Change the EXPNO to that of the reference spectrum collected in "2D Acquisition Prerequisites" (Section 1.2).
- Repeat the process for F1, if desired.

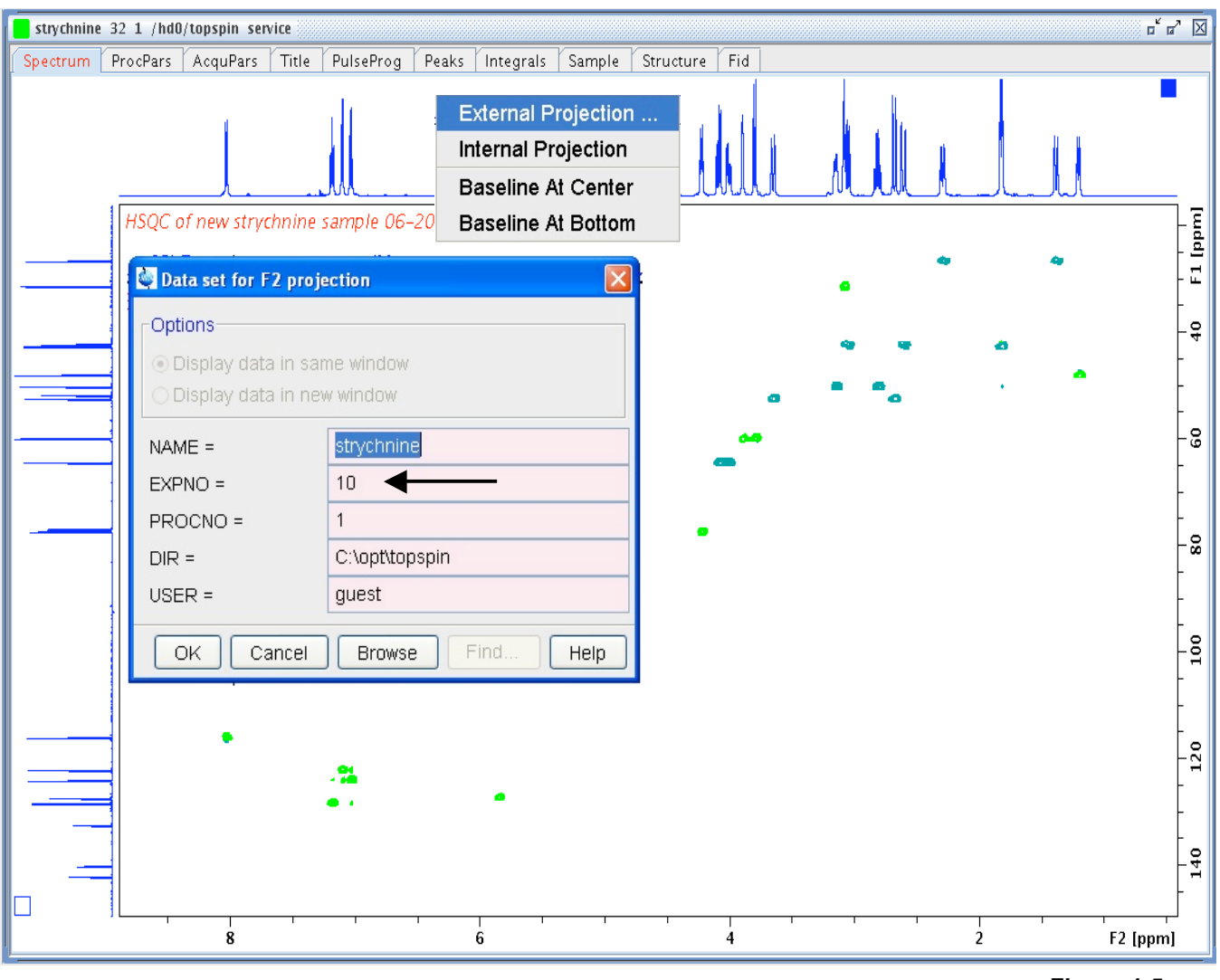

Figure 1.5

## 2. HSQC

## 2.1. Experiment

- Run a 1D proton reference experiment. (Section 1.2)
- The precise determination of the 90° 1H pulse, **P1**, is required. (Section 1.2)
- In a new experiment, use default parameters "AA\_HSQC-multsp.MV". (rpar AA\_ HSQC-multsp.MV all)
- Users with aqueous samples will need to customize the experimental parameters.
- Check the **PulseProg** tab for directions indicating which parameter settings to use.
- Tune the <sup>13</sup>C and <sup>1</sup>H channels of the probe, respectively. (Section 1.1)

## 2.2. Acquisition

2.2.1. ASED (experiment specific acquisition parameters)

- Click on the getprosol icon
- Verify the correctness of all parameters in this window.
- Type: getprosol 1H <P1>us <PL1>db; inserting the values from Section 1.2.
- The J(XH) coupling constant, **CNST2 = 125 250Hz** (145 Hz ~ <sup>1</sup>J(C,H)).
- The multiplicity selection, **D21 = 1 10ms**;  $= (2J(XH))^{-1}$ .

#### 2.2.2. EDA (complete acquisition parameter list)

Headings from the left column in the EDA window are linked to the parameters listed in **bold**. Check the following parameters in this window:

| Experiment Tab:  | • AQ_mod = DQD                                                                                                    |  |  |  |  |
|------------------|----------------------------------------------------------------------------------------------------|--|--|--|--|
|                  | • FNMODE = Echo-Antiecho                                                                                                 |  |  |  |  |
|                  | • <b>TD = 1k</b> for F2, and <b>= 256</b> for F1                                                                         |  |  |  |  |
|                  | • NS = 2                                                                                                    |  |  |  |  |
|                  | • DS >= 16                                                                                                    |  |  |  |  |
| Width Tab:       | • Update SW. If using non-default values, copy and paste from the 1D reference spectrum.                                 |  |  |  |  |
|                  | • ND010 = 2                                                                                                    |  |  |  |  |
| Receiver Tab:    | Do not adjust <b>RG.</b> Use the default value.                                                                          |  |  |  |  |
| Nucleus Tab:     | • Update <b>O1</b> . If using a non-default value, copy and paste from the 1D reference spectrum.                        |  |  |  |  |
| Acquire the expe | riment with $za$ or select the $\blacktriangleright$ button in the toolbar <b>GS</b> may be used to further optimize the |  |  |  |  |

Acquire the experiment with **zg** or select the ► button in the toolbar. **GS** may be used to further optimize the parameters after the start of the acquisition.

#### 2.3. Processing

2.3.1. EDP (processing parameter list)

 Reference Tab:
 • SI = 1k for F1 and F2

 • SF = 13C freq for F1 and 1H freq F2 (MHz).

 • SR = value copy and pasted from the 1D reference spectrum.

 Window Tab:
 • WDW = QSINE for F1 and F2

 • SSB = 2 for F1 and F2.

 Phase Tab:
 • PH\_MOD = pk for F2 and F1.

#### 2.3.2. Process Spectrum

- **xfb** to transform both dimensions.
- Adjust the contour levels to improve visibility. (Section 1.4.2)
- Set the projections. (Section 1.4.3)
- abs1 followed by abs2 to subtract out the baseline noise.

#### 2.3.3. Phase 2D Spectrum Interactively

- Enter the 2D phase mode by selecting the icon.
- In the spectrum window, right click on a peak in the aromatic 1H region (7 8 ppm), and select "Add". Add a few more peaks from this region. (Fig. 2.1) If no peaks exist in the aromatic region, then pick the peak closest to 0 ppm, it has a high probability of being a -CH3 group.

A

- As with a DEPT 135, C-H and C-H<sub>3</sub> peaks are phased positive and CH<sub>2</sub> peaks negative.
- Click on the row icon, R, to phase the horizontal (F2) dimension. Select the "0" icon to apply zero order phasing, and the "1" icon to apply 1<sup>st</sup> order phasing. (Fig. 2.2) Insets in the figures 2.2 and 2.3, show the selected contour profiles before and after being phased "positive".
- Repeat this process for the "columns" as necessary, using the "C" icon to phase the vertical dimension.

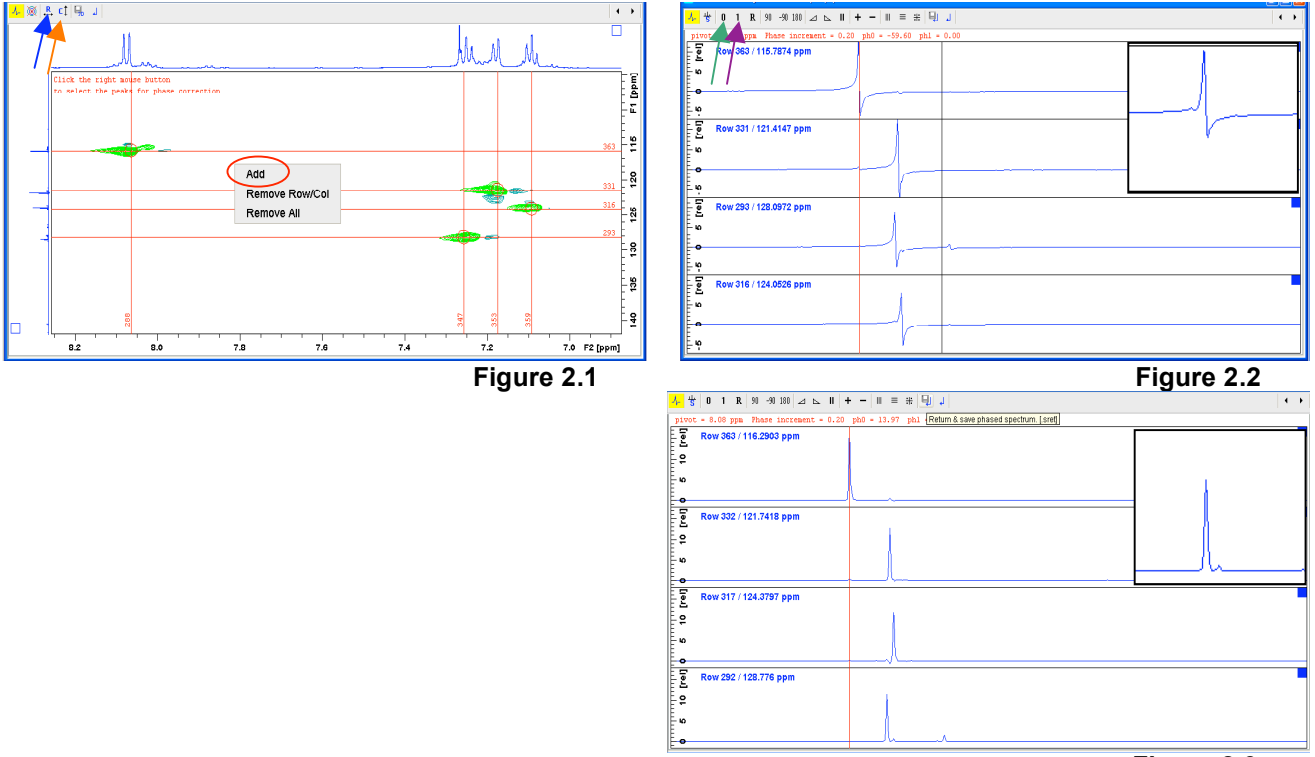

## 3. HMBC

## 3.1. Experiment

- Run a 1D proton reference experiment. (Section 1.2)
- Determination of the 90° 1H pulse, **P1**, is recommended. (Section 1.2)
- In a new experiment, use default parameters "AA\_HMBC-lpmag.MV". (rpar AA\_HMBC-lpmag.MV all)
- Users with aqueous samples will need to customize the experimental parameters.
- Check the **PulseProg** tab for directions indicating which parameter settings to use.
- Tune the <sup>13</sup>C and <sup>1</sup>H channels of the probe, respectively. (Section 1.1)

## 3.2. Acquisition

3.2.1. ASED (experiment specific acquisition parameters)

- Click on the getprosol icon.
- Verify the correctness of all parameters in this window.
- Type: getprosol 1H <P1>us <PL1>db; inserting the values from Section 1.2.
- The J(XH) coupling constant, CNST2 = 125 250Hz (145 Hz ~ <sup>1</sup>J(C,H)).

U

• Optimize J(XH) for long range couplings, **CNST13 = 5 - 15 Hz** (9 Hz ~  $^{1}J(C,H)$ ).

#### 3.2.2. EDA (complete acquisition parameter list)

Headings from the left column in the EDA window are linked to the parameters listed in **bold**. Check the following parameters in this window:

| Experiment Tab: | • AQ_mod = DQD                                                                                    |
|-----------------|---------------------------------------------------------------------------------------------------|
|                 | • FNMODE = QF                                                                                     |
|                 | • <b>TD = 2k</b> for F2, and <b>= 256</b> for F1                                                  |
|                 | • NS = 2                                                                                          |
|                 | • DS >= 16                                                                                        |
| Width Tab:      | • Update SW. If using non-default values, copy and paste from the 1D reference spectrum.          |
|                 | • ND010 = 2                                                                                       |
| Receiver Tab:   | Do not adjust RG. Use the default value.                                                          |
| Nucleus Tab:    | • Update <b>O1</b> . If using a non-default value, copy and paste from the 1D reference spectrum. |

Acquire the experiment with zg or select the ▶ button in the toolbar.

## 3.3. Processing

**3.3.1. EDP** (processing parameter list)

**Reference Tab:** • **SI = = 1k** for F1 and F2.

| • | <b>SF = 13C</b> freq for F1 and <b>1H</b> freq F2 (MHz).          |
|---|-------------------------------------------------------------------|
| • | <b>SR</b> = value copy and pasted from the 1D reference spectrum. |

Window Tab:

- WDW = QSINE for F1 and F2
- **SSB = 0** for F1 and F2.

Phase Tab: • **PH\_MOD** = **NO** for F2, and = **MC** for F1.

### 3.3.2. Process Spectrum

- **xfb** to transform both dimensions.
- Adjust the contour levels to improve visibility. (Section 1.4.2)
- Set the projections. (Section 1.4.3)
- **abs1** followed by **abs2** to subtract out the baseline noise.

## 4. H2BC

## 4.1. Experiment

- Run a 1D proton reference experiment. (Section 1.2)
- The precise determination of the 90° 1H pulse, **P1**, is required. (Section 1.2)
- In a new experiment, use default parameters "AA\_H2BCetgp.MV". (rpar AA\_H2BCetgp.MV all)
- Users with aqueous samples will need to customize the experimental parameters.
- Check the **PulseProg** tab for directions indicating which parameter settings to use.
- Tune the <sup>13</sup>C and <sup>1</sup>H channels of the probe, respectively. (Section 1.1)

## 4.2. Acquisition

- 4.2.1. ASED (experiment specific acquisition parameters)
  - Click on the getprosol icon
  - · Verify the correctness of all parameters in this window
  - For aqueous solutions: Type: getprosol 1H <P1>us <PL1>db; inserting the values from Section 1.2.
  - The MIN <sup>1</sup>J (XH) coupling constant, **CNST6 = 125 250Hz** (125 Hz  $\sim$  <sup>1</sup>J(C,H)).
  - The MAX <sup>1</sup>J (XH) coupling constant, CNST7 = 125 250Hz (170 Hz  $\sim$  <sup>1</sup>J(C,H)).

#### 4.2.2. EDA (complete acquisition parameter list)

Headings from the left column in the EDA window are linked to the parameters listed in **bold**. Check the following parameters in this window:

- Experiment Tab: AQ\_mod = DQD
  - FNMODE = Echo-Antiecho
  - TD = 1k for F2, and = 256 for F1
  - NS = 2
  - DS >= 16

Width Tab: • Update SW. If using non-default values, copy and paste from the 1D reference spectrum.

- ND010 = 2
- Receiver Tab: Do not adjust **RG.** Use the default value.
- Nucleus Tab: Update O1. If using a non-default value, copy and paste from the 1D reference spectrum.

Acquire the experiment with zg or select the ► button in the toolbar. GS may be used to further optimize the parameters after the start of the acquisition.

## 4.3. Processing

4.3.1. EDP (processing parameter list)

Reference Tab: • SI = 1k for F1 and F2

- SF = 13C freq for F1 and 1H freq F2 (MHz).
- SR = value copy and pasted from the 1D reference spectrum.

Window Tab: • WDW = QSINE for F1 and F2

• **SSB = 2** for F1 and F2.

Phase Tab: • PH\_MOD = pk for both, F2 and F1

#### 4.3.2. Processing Spectrum

- xfb to transform both dimensions.
- Adjust the contour levels to improve visibility (see section 1.4.2)
- Set the projections (see section 1.4.3)
- Use abs1 and abs2 to correct the baseline of the spectrum.

#### 4.3.3. Phasing Spectrum

- Enter the 2D phase mode by selecting the icon
- In the spectrum window, the peaks will appear in sets of 2 (anti-phase). Right click on one of these peaks, and select "Add". Select a few more peaks of the same color. (Fig. 4.1)
- Click on the row icon, R, to phase the horizontal (F2) dimension. Select the "0" icon to apply zero order phasing, and the "1" icon to apply <sup>1st</sup> order phasing. (Fig. 4.3) Processing will be easiest if the peaks are phased positively. Insets in the figures 4.2 and 4.3, show the selected contour profiles before and after being phased "positive".
- Repeat this process for the "columns" as necessary, using the "C" icon to phase the vertical dimension.

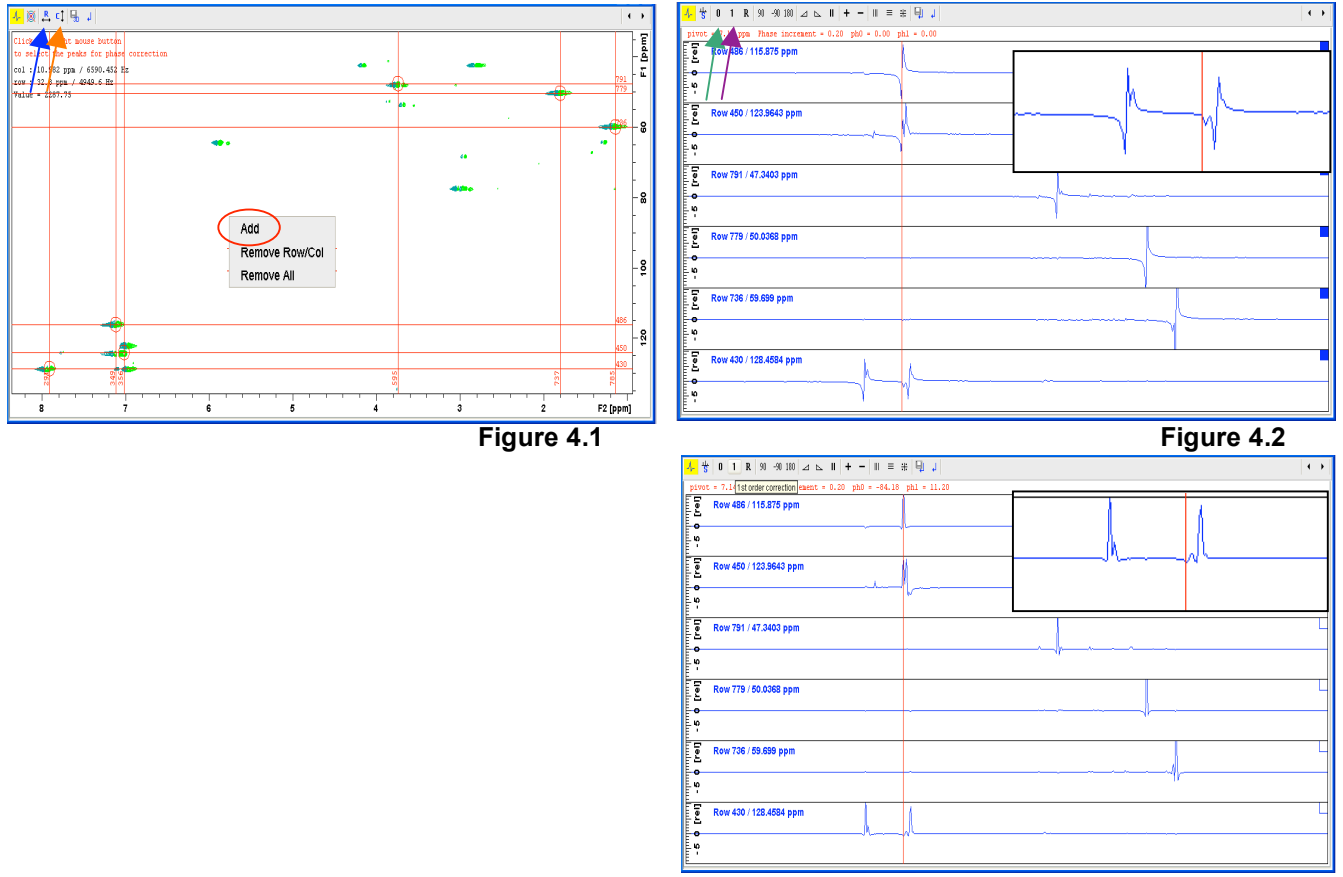

## 5. Parameter Tables

#### Summary of HMBC, H2BC, and HSQC parameters

NOTE: Changing one parameter might impact others, hence the integrity of all acquisition parameters must be verified. This can be done using the resources found in the pulse sequence description in the **PulseProg** tab, or by requesting help from a facility staff member.

| ASED parameters | ASED | parameters |
|-----------------|------|------------|
|-----------------|------|------------|

| Sensitivity Improved HSQC                                                                                                    | Magnitude HMBC                                                                                                    | Phase Sensitive H2BC                                                                                                    |
|----------------------------------------------------------------------------------------------------|----------------------------------------------------------------------------------------------------|----------------------------------------------------------------------------------------------------|
| A_HSQC-multsp.MV,                                                                                                    | A_HMBC-lpmag.MV                                                                                                    | A_H2BCetgp.MV                                                                                                    |
| hsqcedetgpsisp.2                                                                                                    | hmbcgplpndqf                                                                                                    | h2bcetgpl3                                                                                                    |
| Phased, decoupling,<br>Sensitivity improved, 2D H-1/X<br>correlation with double inept<br>transfer (trim pulses),<br>multiplicity editing | No phasing,<br>2D H-1/X correlation,<br>long range coupling optimized                                                                                                    | Phased, multiplicity<br>edited,<br>2D H-1/X correlation,<br>3-fold low pass J-filter                                                                                                    |
| CNST2 = J(XH)                                                                                                    | CNST2 = J(XH)<br>CNST13 = 5-15 Hz J(XH)                                                                                                    | CNST6 = J(XH) min,<br>CNST7 = J(XH) max                                                                                                    |
| (2J(XH)) <sup>-1</sup> ; XH, XH3 = +, XH2<br>= -                                                                                          | N/A                                                                                                    | (2J'(HH)) <sup>-1</sup>                                                                                                    |
| (8J(XH)) <sup>-1</sup> ; all multiplicities                                                                                               | N/A                                                                                                    | N/A                                                                                                    |
| pw( <sup>1</sup> H, 90 <sup>°</sup> ) @ PL1                                                                                               | P1( <sup>1</sup> H, 90 <sup>°</sup> ) @ PL1                                                                                                    | P1( <sup>1</sup> H, 90 <sup>°</sup> ) @ PL1                                                                                                    |
| pw( <sup>13</sup> C, 90 <sup>°</sup> ) @ PL2                                                                                              | P3( <sup>13</sup> C, 90 <sup>°</sup> ) @ PL2                                                                                                    | P3( <sup>13</sup> C, 90 <sup>°</sup> ) @ PL2                                                                                                    |
| <sup>1</sup> H decoupling pulse                                                                                                    | N/A                                                                                                    | <sup>1</sup> H decoupling pulse                                                                                                    |
| <sup>1</sup> H channel power level                                                                                                    | <sup>1</sup> H channel power level                                                                                                    | <sup>1</sup> H channel power level                                                                                                    |
| <sup>13</sup> C channel power level                                                                                                    | <sup>13</sup> C channel power level                                                                                                    | <sup>13</sup> C channel power level                                                                                                    |
| SMSQ10.100                                                                                                    | SMSQ10.100                                                                                                    | SMSQ10.100                                                                                                    |
| 80% for <sup>13</sup> C                                                                                                    | 50% for <sup>13</sup> C                                                                                                    | 80% for <sup>13</sup> C                                                                                                    |
| 20.1% for <sup>13</sup> C                                                                                                    | 30% for <sup>13</sup> C                                                                                                    | N/A                                                                                                    |
| N/A                                                                                                    | 40.1% for <sup>13</sup> C                                                                                                    | N/A                                                                                                    |
|                                                                                                    | Sensitivity Improved HSQC<br>A_HSQC-multsp.MV,<br>hsqcedetgpsisp.2<br>Phased, decoupling,<br>Sensitivity improved, 2D H-1/X<br>correlation with double inept<br>transfer (trim pulses),<br>multiplicity editing<br>CNST2 = J(XH)<br>(2J(XH)) <sup>-1</sup> ; XH, XH3 = +, XH2<br>= -<br>(8J(XH)) <sup>-1</sup> ; all multiplicities<br>pw( <sup>1</sup> H, 90°) @ PL1<br>pw( <sup>13</sup> C, 90°) @ PL2<br><sup>1</sup> H decoupling pulse<br><sup>1</sup> H channel power level<br><sup>13</sup> C channel power level<br>SMSQ10.100<br>80% for <sup>13</sup> C<br>20.1% for <sup>13</sup> C<br>N/A | Sensitivity Improved HSQCMagnitude HMBCA_HSQC-multsp.MV,A_HMBC-Ipmag.MVhsqcedetgpsisp.2hmbcgplpndqfPhased, decoupling,<br>Sensitivity improved, 2D H-1/X<br>correlation with double inept<br>transfer (trim pulses),<br>multiplicity editingNo phasing,<br>2D H-1/X correlation,<br>long range coupling optimizedCNST2 = J(XH)CNST2 = J(XH)<br>CNST13 = 5-15 Hz J(XH) $(2J(XH))^{-1}$ ; XH, XH3 = +, XH2<br>= -N/A $(8J(XH))^{-1}$ ; all multiplicitiesN/A $pw(^{14}, 90^{\circ})$ @ PL1P1( $^{14}$ , 90°) @ PL2 $^{14}$ decoupling pulseN/A $^{14}$ channel power level $^{14}$ channel power level $^{13}$ C channel power levelSMSQ10.100 $80\%$ for $^{13}$ C $50\%$ for $^{13}$ C $80\%$ for $^{13}$ C $30\%$ for $^{13}$ C $N/A$ $40.1\%$ for $^{13}$ C |

(1) SINE.100 may be used as well in these experiments, but is considered less efficient

### **EDA** parameters

| Bruker PP name              | hsqcedetgpsisp.2               | hmbcgplpndqf                       | h2bcetgpl3                         |
|-----------------------------|--------------------------------|------------------------------------|------------------------------------|
| FnMODE                      | Echo/Antiecho                  | QF                                 | Echo/Antiecho                      |
| TD F2                       | 512, <u><b>1024</b></u> , 2048 | 1024, <u><b>2048</b></u> , 4096    | 512, <u><b>1024</b></u> , 2048     |
| TD F1                       | 128, <u><b>256</b></u> , 512   | 128, <u><b>256</b></u> , 512, 1024 | 128, <u><b>256</b></u> , 512, 1024 |
| NS (minimum) <sup>(2)</sup> | 2                              | 2                                  | 2                                  |
| SW (F1, F2)                 | Compound specific              | Compound specific                  | Compound specific                  |
| ND_010                      | 2                              | 2                                  | 2                                  |

(2) **NS** may be increased by multiples of n (integers)

#### **EDP** parameters

| Bruker PP name | hsqcedetgpsisp.2         | hmbcgplpndqf             | h2bcetgpl3               |
|----------------|--------------------------|--------------------------|--------------------------|
| SR (F1, F2)    | values from ref. spectra | values from ref. spectra | values from ref. spectra |
| WDW (F1=F2)    | QSINE                    | QSINE                    | QSINE                    |
| SSB (F1=F2)    | 2 - 3                    | 0                        | 2 - 3                    |
| PH_mod F2      | pk                       | no                       | pk                       |
| PH_mod F1      | <u>pk</u> , no           | mc                       | <u>pk</u> , no           |
| F2: PHC0, PHC1 | determine                | N/A                      | determine                |
| F1: PHC0, PHC1 | determine                | N/A                      | determine                |